# 검사신청하기 EIAPP

## 검사신청하기 - EIAPP

| 검사종류                                                                                     | 관리번호 🛈                                                  | 담당 DNV GL 사무소                  | 현재 신청서는 아직 담당 DNV GL 지역 사                                                                                                    |
|------------------------------------------------------------------------------------------|---------------------------------------------------------|--------------------------------|----------------------------------------------------------------------------------------------------|
| EIAPP                                                                                    | CJM-UAT2-EIAPP-2                                        | PUS, Pusan                     | · · · · · · · · · · · · · · · · · · ·                                                                                                    |
| 담당자                                                                                      | 자주검사 인증번호 (해당되는                                         | 경 <mark>우</mark> 만)            | <u>ч</u> г.                                                                                                    |
| Edda Mikkeisen<br>구매자 정보 입력하기 (있는 경                                                      | ▼ Choose                                                | र                              | 4 🧖 검사신청 보내기                                                                                                    |
|                                                                                          |                                                         |                                |                                                                                                    |
|                                                                                          |                                                         |                                |                                                                                                    |
| 신청된 제품보기                                                                                 | 7 + Parent Engine 추가 + Member                           | r Engine 추가                    | ♣ 처음으로                                                                                                    |
| 신청된 제품보기<br>EIAPP Parent Engine 🖋                                                        | 7 + Parent Engine 추가 + Member                           | r Engine 추가                    | <ul> <li>♣ 처음으로</li> <li>집 최종 수정 19:12</li> </ul>                                                                                           |
| 신청된 제품보기<br>EIAPP Parent Engine 🖋<br>신청된 검사일경                                            | 기 + Parent Engine 추가 + Member<br>정보기 : # 방문날짜 및 시간 등록하기 | r Engine 추가                    | ▲ 처음으로<br>■ 최종 수정 19:12 검사신청은 다음과 같이 구성됩니                                                                                                   |
| 신청된 제품보기<br>EIAPP Parent Engine /<br>신청된 검사일경                                            | 기 + Parent Engine 추가 + Member<br>정보기                    | r Engine 추가 1                  | <ul> <li>▲ 처음으로</li> <li>▲ 최종 수정 19:12</li> <li>검사신청은 다음과 같이 구성됩니</li> <li>1. 제품 등록하기</li> </ul>                                            |
| 신청된 제품보기<br>EIAPP Parent Engine /<br>신청된 검사일건<br>Shop Test<br>Requested 2016-09-21 08:00 | 기 <b>+</b> Parent Engine 추가 <b>+</b> Member<br>정보기      | r Engine 추가 1                  | <ul> <li>▲ 처음으로</li> <li>● 최종 수정 19:12</li> <li>검사신청은 다음과 같이 구성됩니</li> <li>1. 제품 등록하기</li> <li>2. 검사종류등록하기 및 방문 날:</li> </ul>               |
| 신청된 제품보기<br>EIAPP Parent Engine /<br>신청된 검사일경<br>Shop Test<br>Requested 2016-09-21 08:00 | 기 + Parent Engine 추가 + Member<br>정보기                    | r Engine 추가 1<br>기 2<br>0MB) 3 | <ul> <li>▲ 처음으로</li> <li>● 최종 수정 19:12</li> <li>검사신청은 다음과 같이 구성됩니</li> <li>1. 제품 등록하기</li> <li>2. 검사종류등록하기 및 방문 날:<br/>및 시간 등록하기</li> </ul> |

### 검사신청하기 - EIAPP

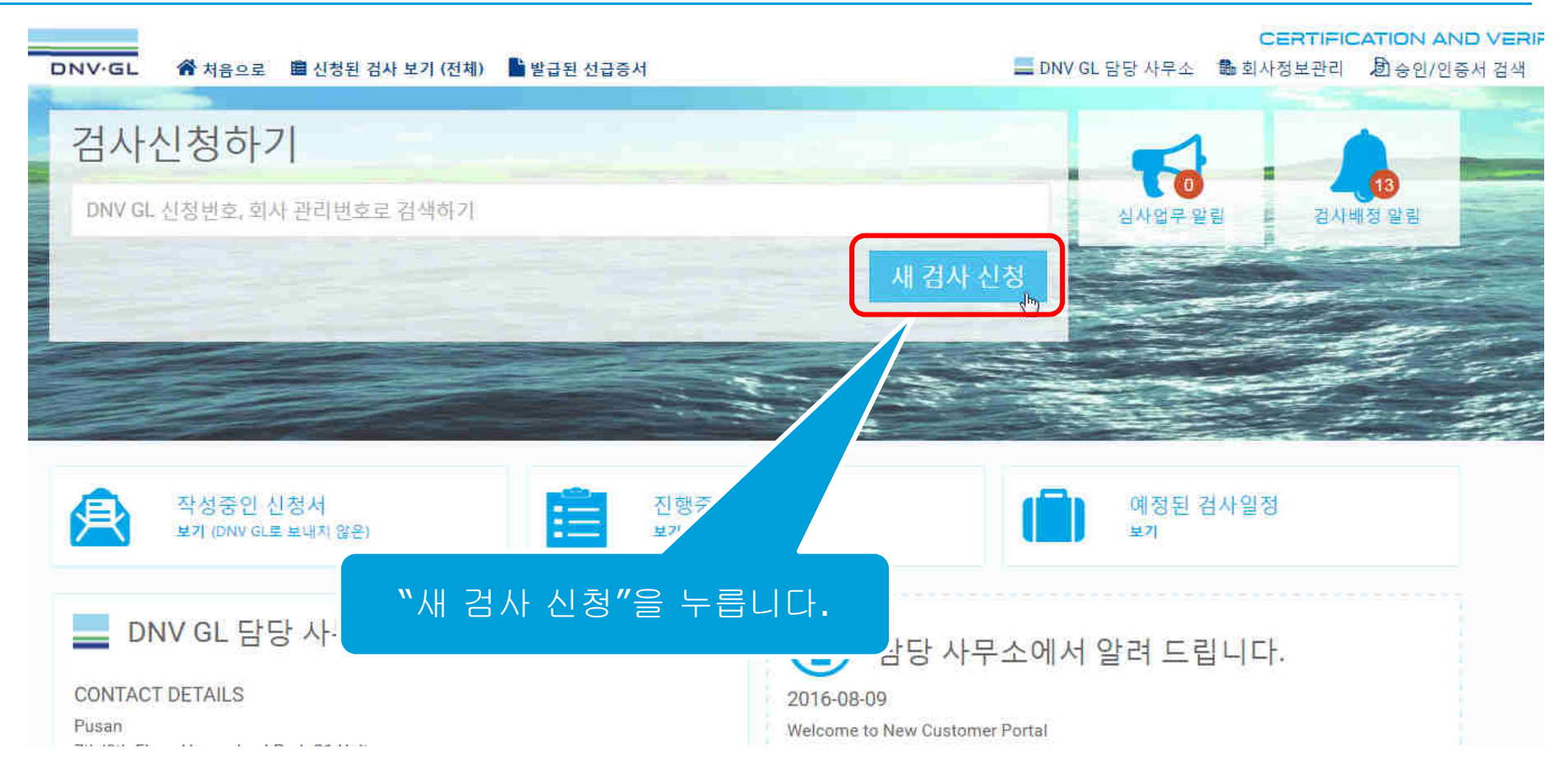

#### Ungraded

#### 검사 신청 시 사용되는 모든 정보는 영문으로 입력해 주십시오.

#### 검사신청하기 - EIAPP

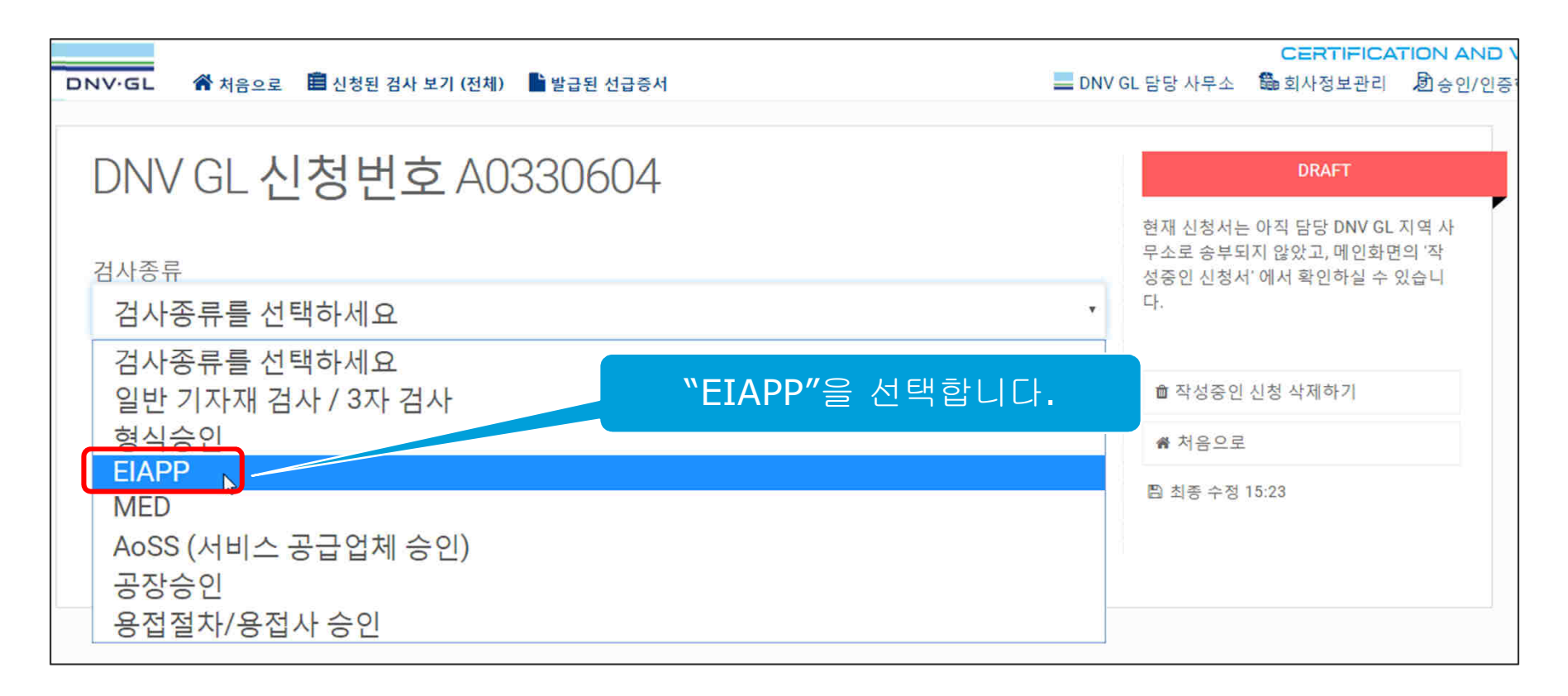

#### Ungraded

#### 검사신청하기 - EIAPP (구매자 정보입력)

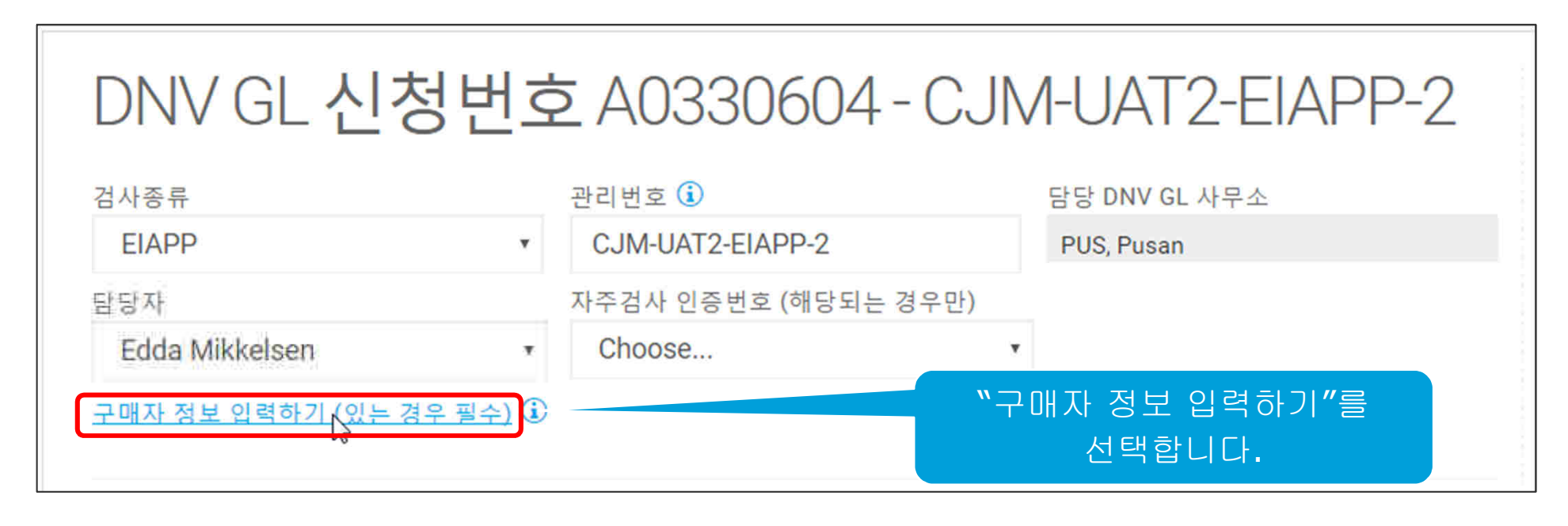

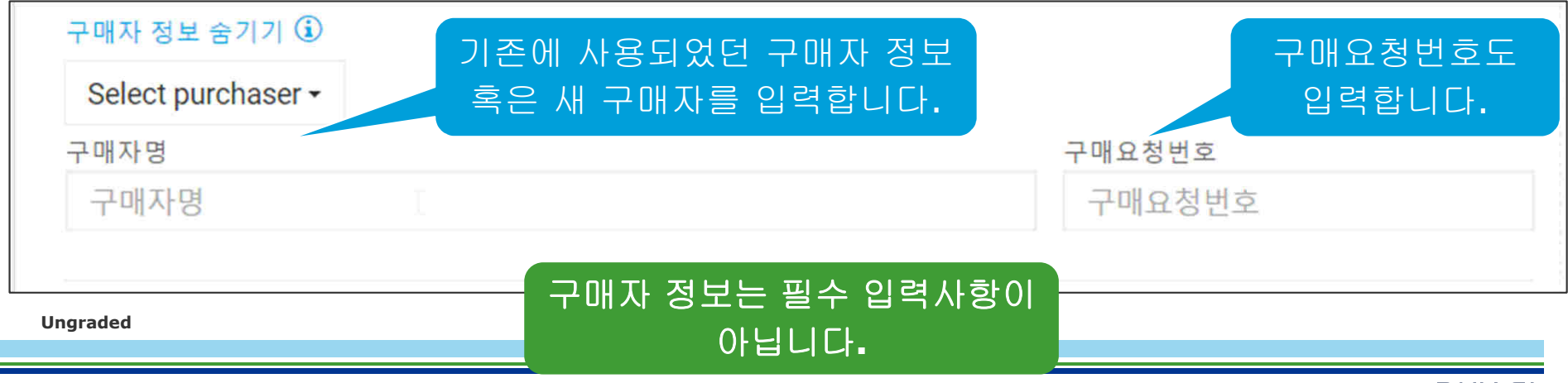

# 검사신청하기 - EIAPP (제품 추가 하기)

| DNV·GL 💣 처음으로 🛢                 | 신청된 검사 보기 (전체) 📄 발급된 선급증서               |                | E DNV GI          |      |
|---------------------------------|-----------------------------------------|----------------|-------------------|------|
| DNV GL 신경                       | 성번호 A0330604 - C                        | JM-UAT2-EIA    | APP-2             |      |
| 검사종류                            | 관리번호 🚺                                  | 담당 DNV GL 사무소  |                   |      |
| EIAPP                           | <ul> <li>CJM-UAT2-EIAPP-2</li> </ul>    | PUS, Pusan     |                   |      |
| 담당자                             | 자주검사 인증번호 (해당되는 경우단                     | <u>바)</u>      |                   |      |
| Lim, Jeong Geun                 | <ul> <li>Choose</li> </ul>              | ¥              |                   |      |
| 구매자 정보 숨기기 🛈                    |                                         |                |                   |      |
| Select purchaser -              |                                         |                |                   | 21 - |
| 구매자명                            |                                         | 구매요청번호         | EIAPP에 따는 Engines | 1    |
| Hyundai Heavy Industrie         | s Co., Ltd., Electro & Electric Systems | AA1234-56789   | 종류를 선택합니다.        |      |
| 신청된 제품보<br>신청된 검사일 <sup>2</sup> | 기 + Parent Engine 추가                    | ne 추가<br>니 ㄷ-, |                   |      |
|                                 | 등록된 방문 요청이 없                            | 습니다.           |                   |      |
| 첨부문서보기                          | 📩 첨부문서/파일 업로드 (각 파일별 최대 10MB)           |                |                   | C    |

#### 검사신청하기 - EIAPP (제품 추가 하기)

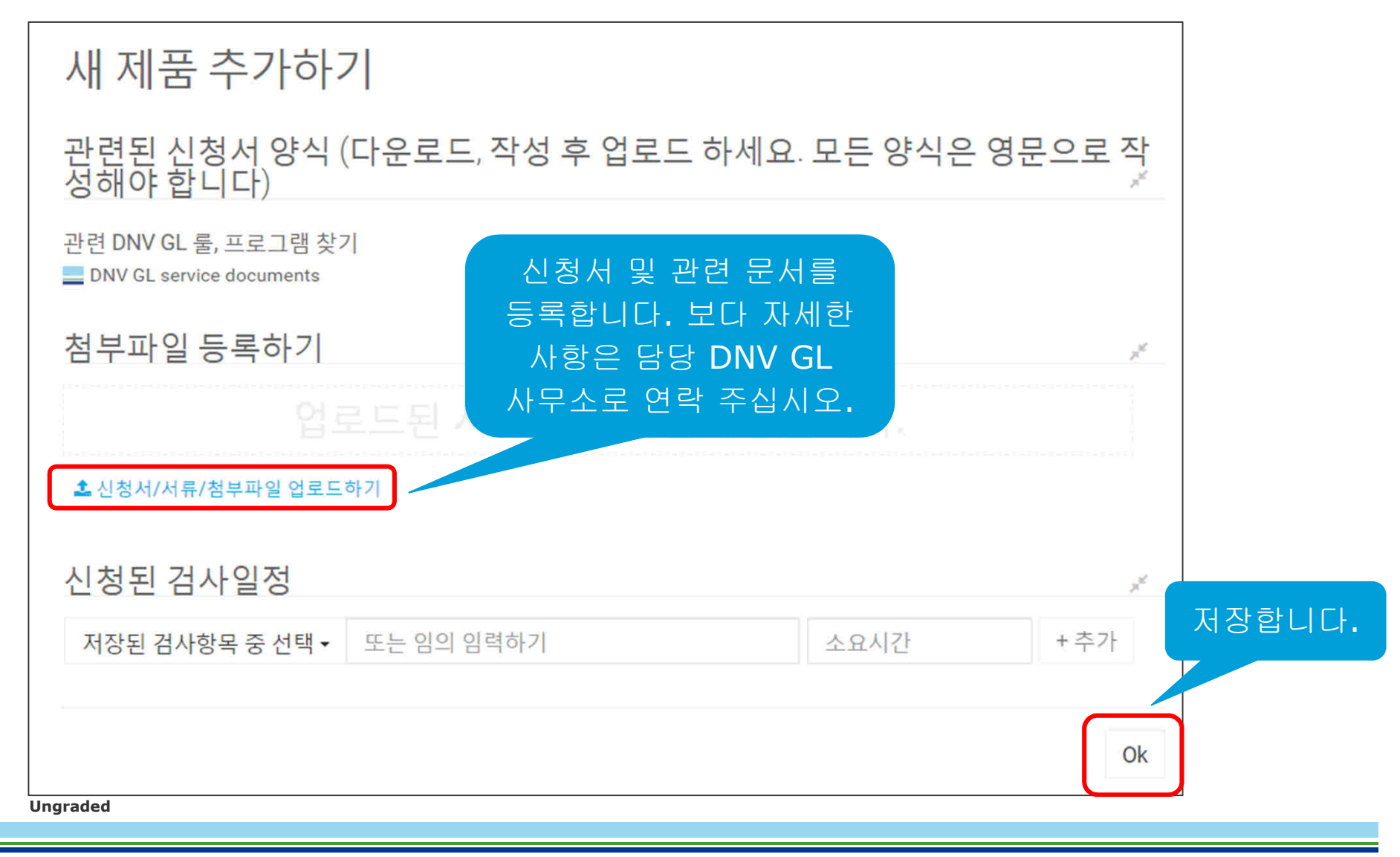

# 검사신청하기 - EIAPP (제품 추가 하기)

| IV·GL 倄처음으로 ▮           | 🛢 신청된 검사 보기 (전체) 📑 발급된 선급증서                |                                                                  |
|-------------------------|--------------------------------------------|------------------------------------------------------------------|
| DNV GL 신                | 청번호 A0330604                               | - CJM-UAT2-EIAPP-2                                               |
| 검사종류                    | 관리번호 🚺                                     | 담당 DNV GL 사무소                                                    |
| EIAPP                   | ▼ CJM-UAT2-EIAPP-2                         | PUS, Pusan                                                       |
| 담당자                     | 자주검사 인증번호 (해당되는                            | 경우만)                                                             |
| Lim, Jeong Geun         | Choose                                     | *                                                                |
| 구매자 정보 숨기기 🛈            |                                            |                                                                  |
| Select purchaser -      |                                            |                                                                  |
| 구매자명                    |                                            | 구매요청번호                                                           |
| Hvundai Heavy Industrie | 제품이 추가 🔜                                   | AA1234-56789                                                     |
| 신청된 제품보                 | + Parent Engine 추가 + Member                | r Engine 추가                                                      |
| EIAPP Parent Engine 🖋   |                                            | ά.                                                               |
| 신청된 검사일                 | <b>정보기 ≝ 방문 날짜 및 시간 등록하기</b><br>등록된 방문 요청이 | 7]<br>없습니                                                        |
| 첨부문서보기                  | ▲ 첨부문서/파일 업로드 (각 파일별 최대 10                 | 입회 검사가 필요한 경우<br>™ <sup>™™</sup><br>"방문 날짜 및 시간 등록하기"<br>를 누릅니다. |
| DNV GL © 2016           | 18 August 2016                             |                                                                  |

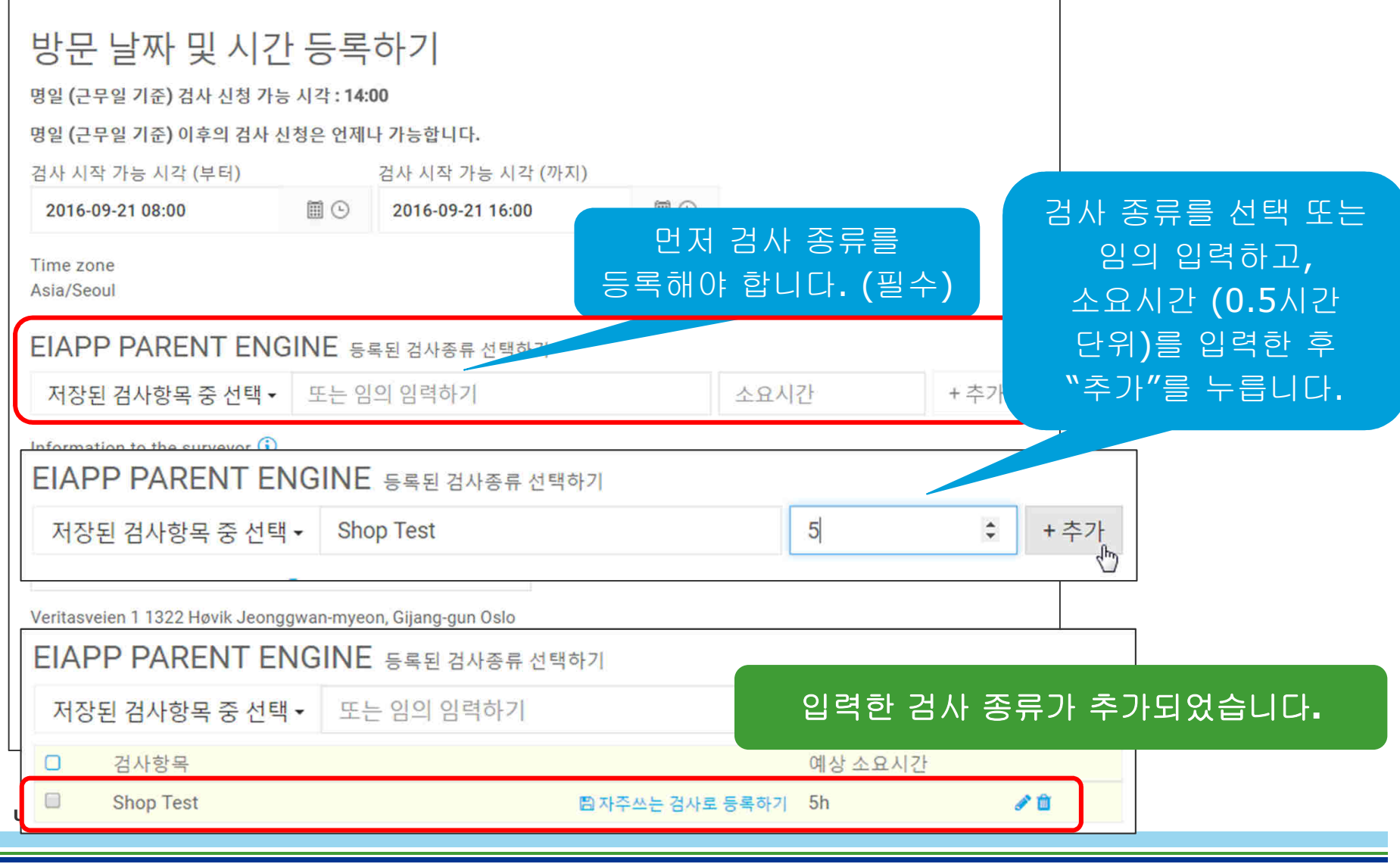

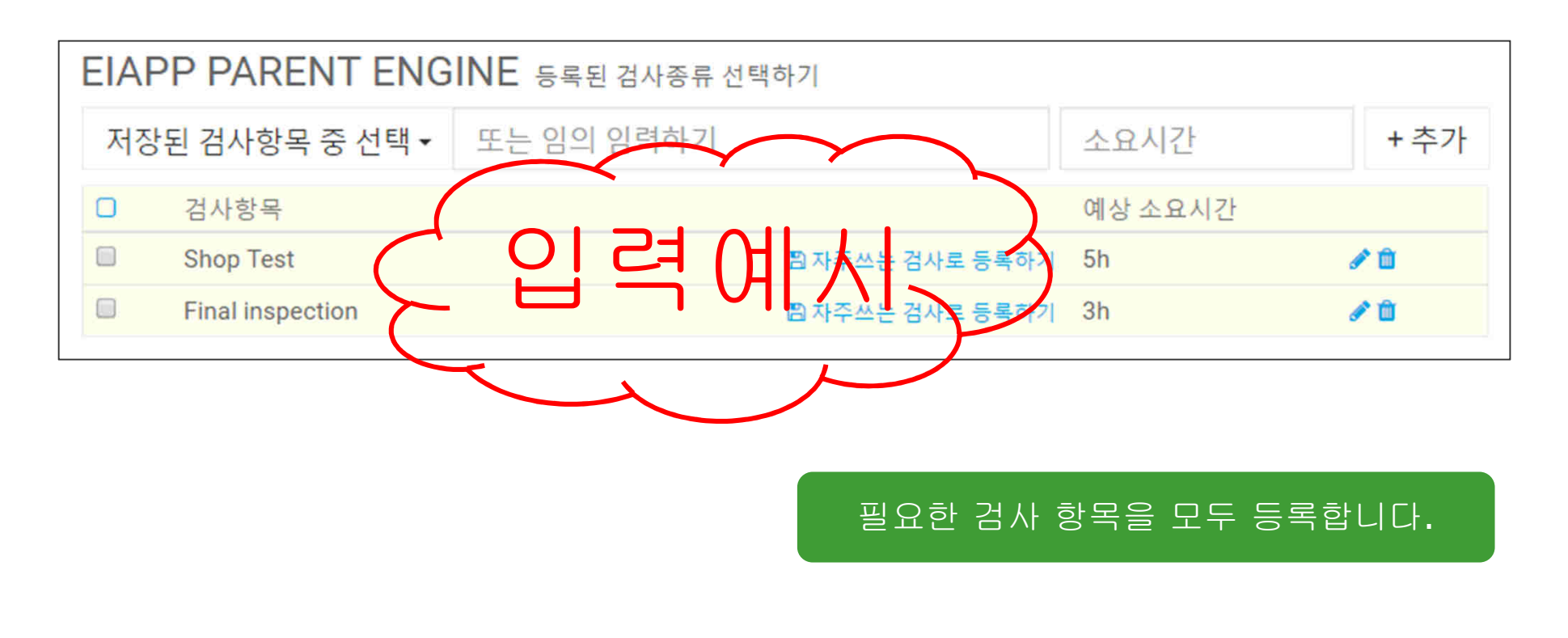

#### Ungraded

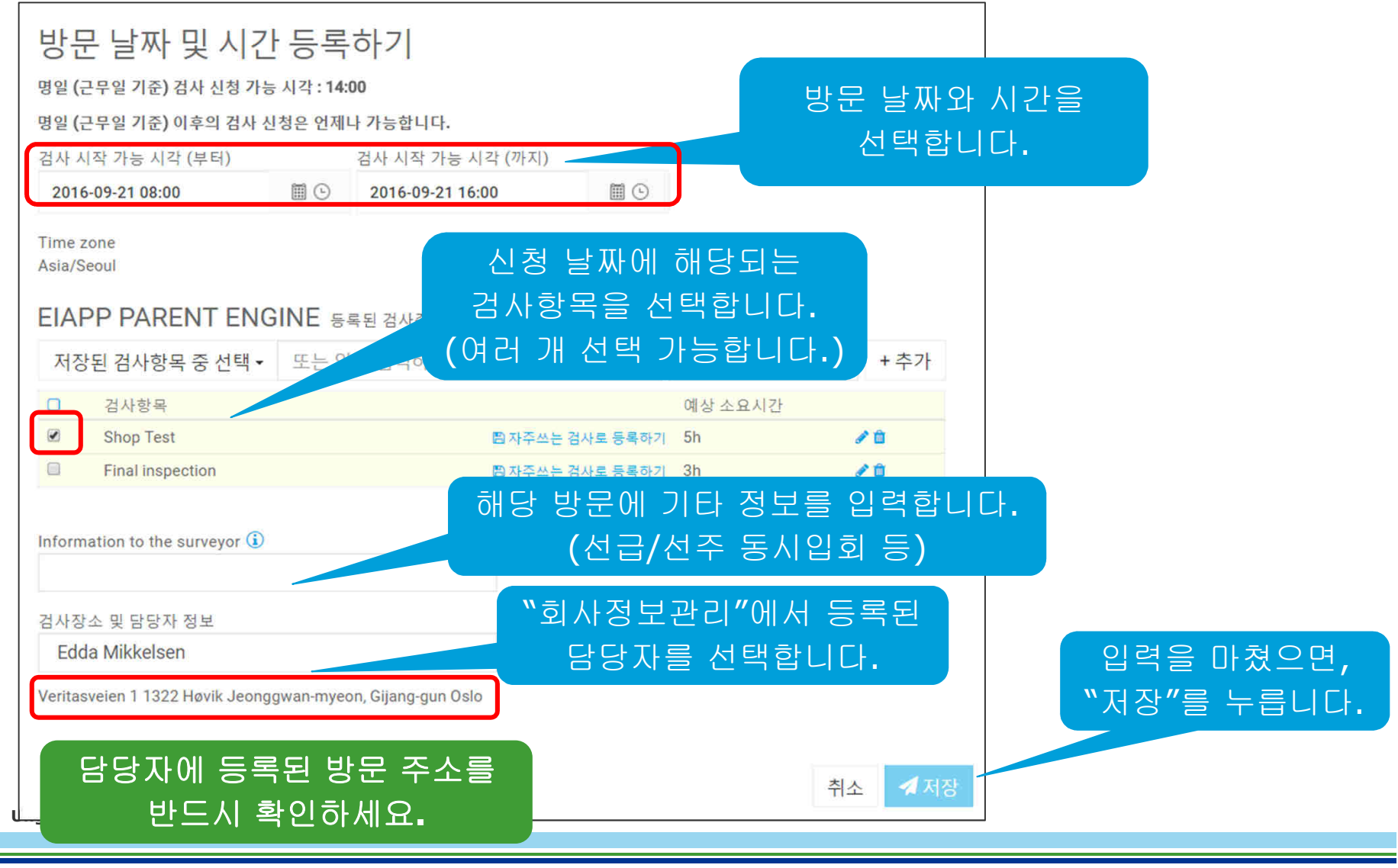

| NV·GL 💣 처음으로 📾 신경                       | 성된 검사 보기 (전체) 📑 발급된 선급증서   |                | DNV  |
|-----------------------------------------|----------------------------|----------------|------|
| DNV GL 신청                               | 번호 A0330604 -              | - CJM-UAT2-EIA | PP-2 |
| 검사종류                                    | 관리번호 🛈                     | 담당 DNV GL 사무소  |      |
| EIAPP                                   | ▼ CJM-UAT2-EIAPP-2         | PUS, Pusan     |      |
| 담당자                                     | 자주검사 인증번호 (해당되는 경          | 경우만)           |      |
| Edda Mikkelsen                          | <ul> <li>Choose</li> </ul> | ्र             |      |
| 구매자 정보 입력하기 (있는 경우                      | 필수) 🛈                      |                |      |
|                                         |                            |                |      |
| 시처되 거나이저                                |                            |                |      |
| 202 8120                                | 프 승군 홈께 및 지신 등록이기          |                |      |
| Shop Test<br>Requested 2016-09-21 08:00 |                            |                | â    |
|                                         |                            |                |      |
| 첨부문서보기 .                                |                            |                |      |
|                                         | 8구군지/파일 업로드 (각 파일별 죄내 10   | wr.            |      |
|                                         |                            |                |      |
|                                         |                            |                |      |
| 바그리 비그즈니                                |                            |                |      |

# 검사신청하기 - EIAPP (검사신청 보내기)

|        |                                      |                                                         |                                                                                                    |                                                                          |     |         | CERTIFICATION AND                                                                                                    |
|--------|--------------------------------------|---------------------------------------------------------|----------------------------------------------------------------------------------------------------|--------------------------------------------------------------------------|-----|---------|----------------------------------------------------------------------------------------------------|
|        | DN                                   | NV·GL 💣 처음으로                                            | 💼 신청된 검사 보기 (전체) 📑 발급된                                                                                  |                                                                          |     | NV GL E | 당 사무소 🍓 회사정보관리 🔊 승인/인증서                                                                                                   |
|        |                                      |                                                         |                                                                                                    | 검사신청 보내기                                                                 | ″ 를 | _       |                                                                                                    |
|        |                                      | DNV GL 신                                                | 신청번호 A03306                                                                                             | 누릅니다.                                                                    |     |         | DRAFT                                                                                                    |
| ſ      |                                      | 검사종류<br>EIAPP                                           | 관리번호 🛈<br>T CJM-UAT2-EIAPP-2                                                                            | 담당 DNV GL 사우그<br>PUS, Pusan                                              |     |         | 현재 신청서는 아직 담당 DNV GL 지역 사<br>무소로 송부되지 않았고, 메인화면의 '작<br>성증인 신청서' 에서 확인하실 수 있습니<br>다.                                       |
|        | 아래와 같은                               | 내용이 DNV GL 사                                            | +무소로 신청될 예정입니다.                                                                                         |                                                                          | ×   |         |                                                                                                    |
|        | 신청된 정보는 (                            | 아래와 같습니다.                                               |                                                                                                    |                                                                          |     |         | <ul><li>▲ 검사신청 보내기</li><li>■ 작성중인 신청 삭제하기</li></ul>                                                                       |
|        | 제품<br>1x EIAPP Par                   | rent Engine 제품의 목?                                      | 역지:                                                                                                    |                                                                          |     |         | ✿ 처음으로<br>                                                                                                    |
|        | 방문                                   |                                                         |                                                                                                    |                                                                          |     | Û       | 립 최종 주성 19:12                                                                                                    |
|        | 검사 시작<br>Surveys:                    | 가능 시각 (부터~까지):                                          | 2016-09-21 08:00 - 2016-09-21 08:00<br>Shop Test                                                        |                                                                          |     |         | Continue to fill in your request details,<br>add product(s) and the associated<br>surveys. By booking a visit you request |
|        | 상기 외 기타 추가                           | 정보 입력 🚺                                                 |                                                                                                    |                                                                          |     | Ô       | one or more surveys to be carried out within a time window.                                                               |
|        | 보내기를 선택하면                            | 면, 아래 비석면 선언을 포                                         | 함한 내용이 신청 됩니다.                                                                                          |                                                                          |     | 입로      | 역한 내용을 확인 후,                                                                                                    |
|        | I hereby declare<br>the complete pro | that the product(s) is/ar<br>oduct(s) including any fit | e 100% free from asbestos when delivered from th<br>tings, equipment, cables, gaskets, glands, packing, | e company. This declaration covers<br>brake linings, lagging, insulation |     | "E      | 2내기"를 누릅니나.                                                                                                    |
|        | etc.                                 |                                                         |                                                                                                    |                                                                          |     |         | button.                                                                                                    |
| Ungrad |                                      |                                                         |                                                                                                    | ☑ 보내기<br>, (b)                                                           | 비소  |         | ir you need to change the <b>Service</b> , please remove all products first.                                              |
| 1      |                                      |                                                         |                                                                                                    |                                                                          |     |         |                                                                                                    |

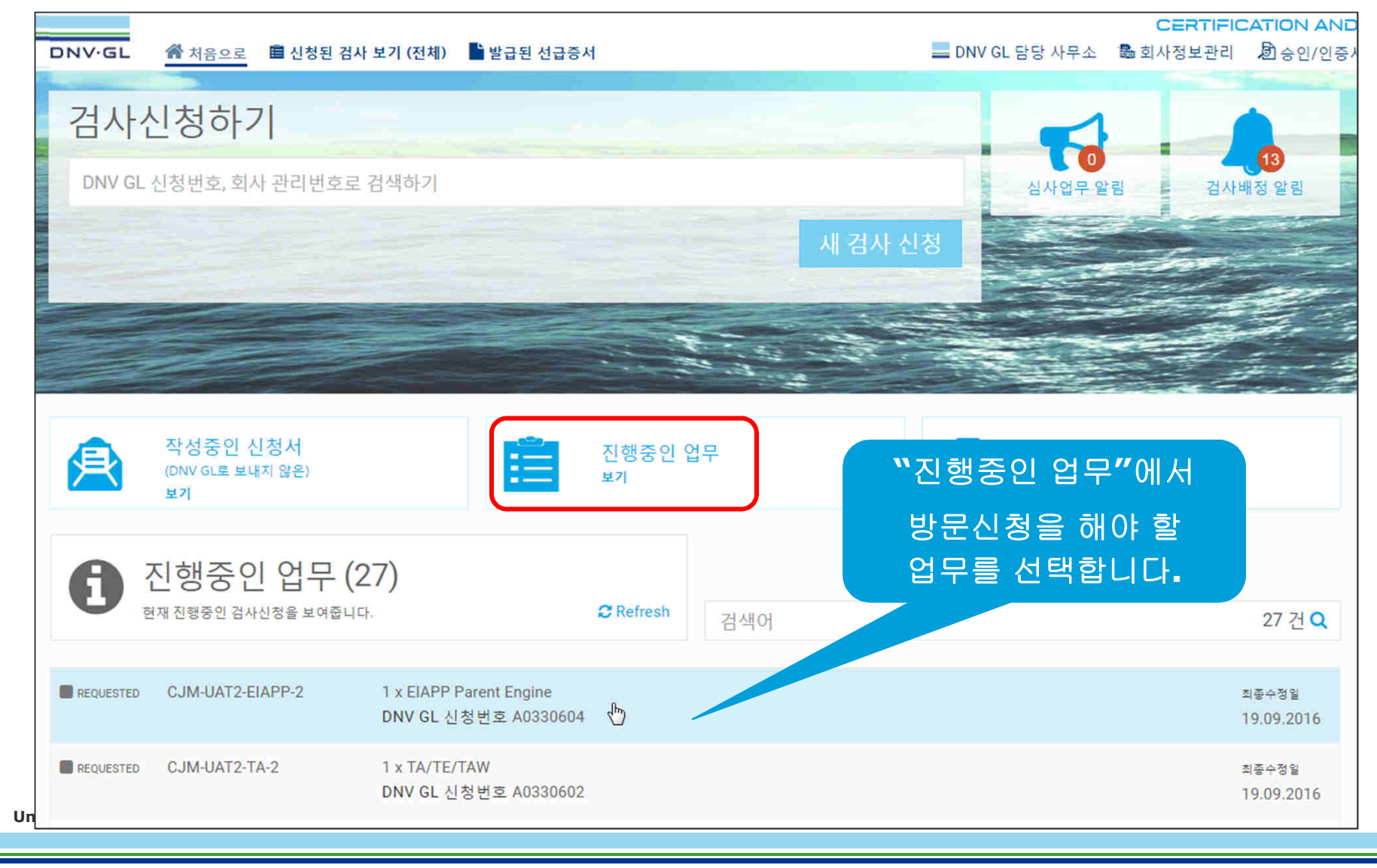

| DNV GL 신경                                                      | 덧번호     | 5 A0330604 - CJ                 | M-UAT2-FIA                  | PP-2                 |
|----------------------------------------------------------------|---------|---------------------------------|-----------------------------|----------------------|
| d사종류<br>EIAPP                                                  | ,       | 관리번호 ()<br>CJM-UAT2-EIAPP-2     | 담당 DNV GL 사무소<br>PUS, Pusan |                      |
| 남당자<br>Edda Mikkelsen                                          | ×       | 자주검사 인증번호 (해당되는 경우만)<br>Choose  | ×                           |                      |
| 신청된 제품보<br>EIAPP Parent Engine 🖌                               | 7 + Par | ent Engine 추가 🕇 Member Engine 축 | s7}                         | ÷                    |
| 신청된 검사일 <sup>7</sup><br>Shop Test<br>Requested 2016-09-21 08:0 | 정보기     | 當 방문 날짜 및 시간 등록하기<br>세m         |                             | Û                    |
| 치머미니다기                                                         |         |                                 | "방문 날찌<br>=                 | 사 및 시간 등록히<br>르 노르니다 |

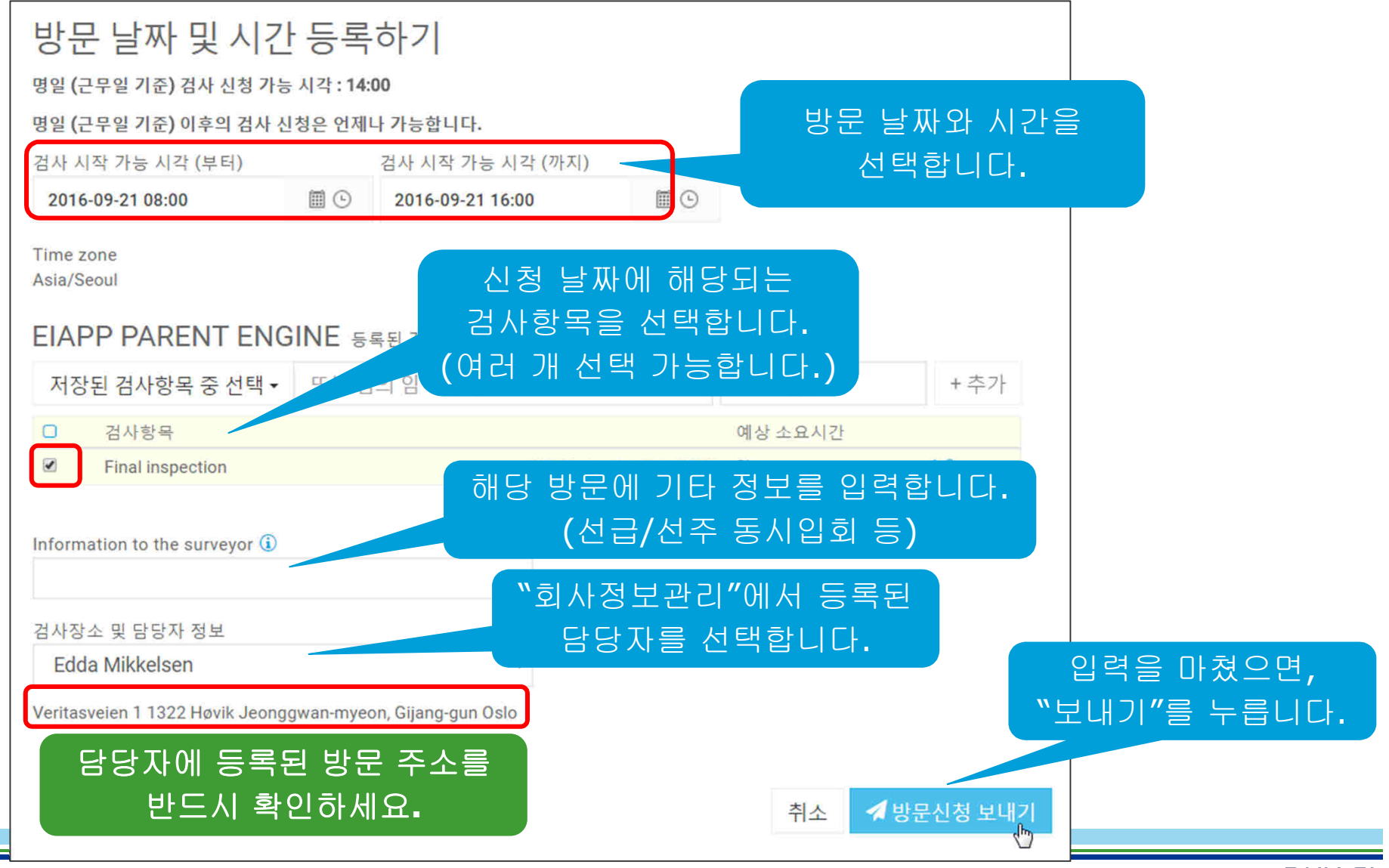

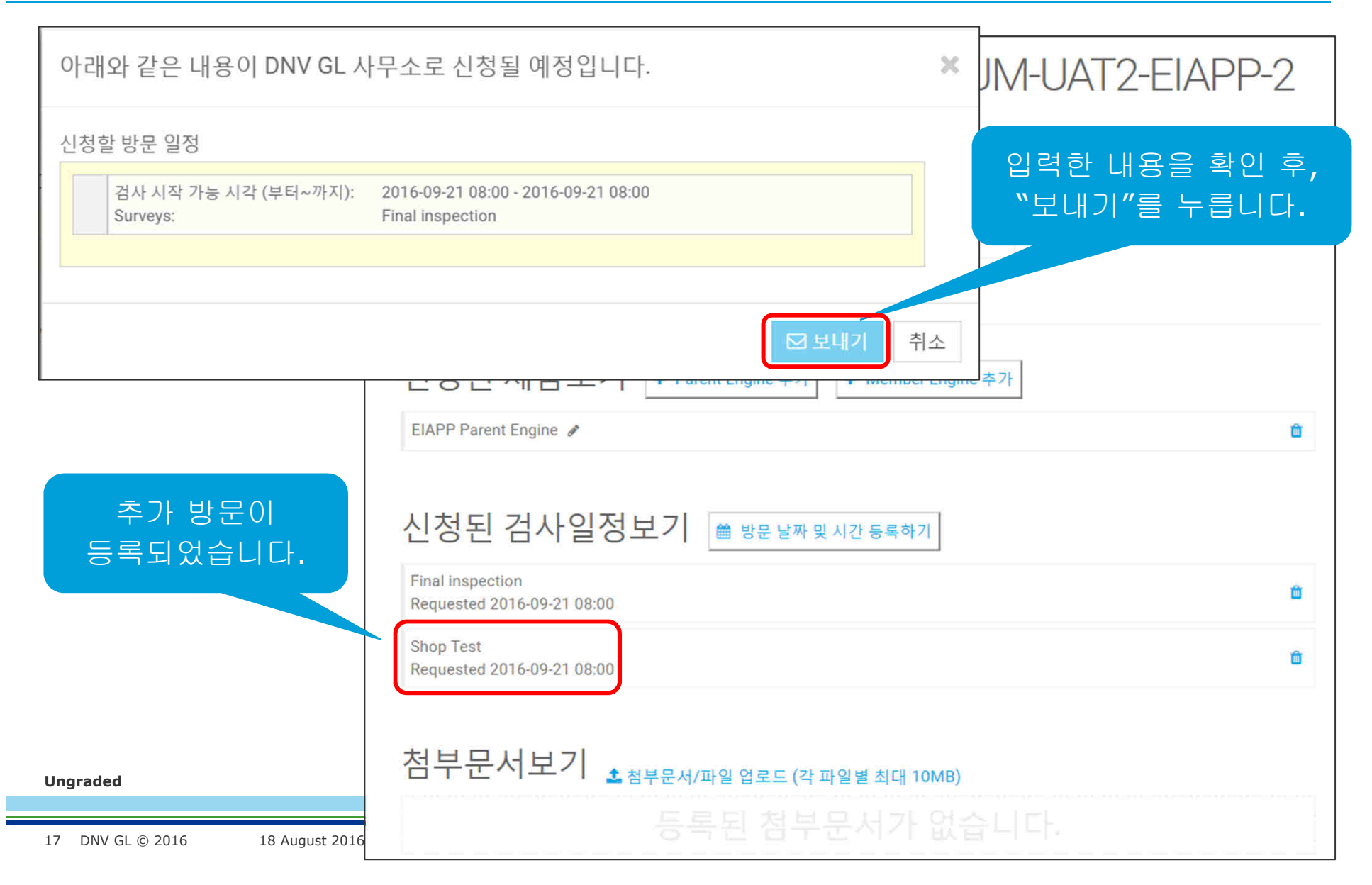